# เทคนิคการสร้างเอกสารอิเล็กทรอนิกส์ รูปแบบ QR CODE

พว.เยาวนาฏ เคนจันทา รักษาการแทนหัวหน้าหอผู้ป่วยพิเศษชั้น 12

> 4 มกราคม 2562 เวลา 10.00 – 12.00 น.

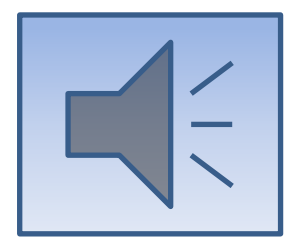

# ทำความเข้าใจเบื้องต้น

โปรแกรมพื้นฐานที่ใช้ในการสร้าง QR code คือ Microsoft Office 2013 ขึ้นไป

ต้องใช้งานผ่าน Googel drive ในการโอนเอกสารไปจัดเก็บ เพื่อเผยแพร่แบบสาธารณะ และเพื่อสร้าง link URL ในการ ค้นหาเอกสาร

โดยจะใช้งานผ่าน <u>http://www.hs3lzx.com/qrcode/</u> เป็นเวบเพจที่ให้ใช้งานได้แบบฟรี ไม่มีค่าใช้จ่าย

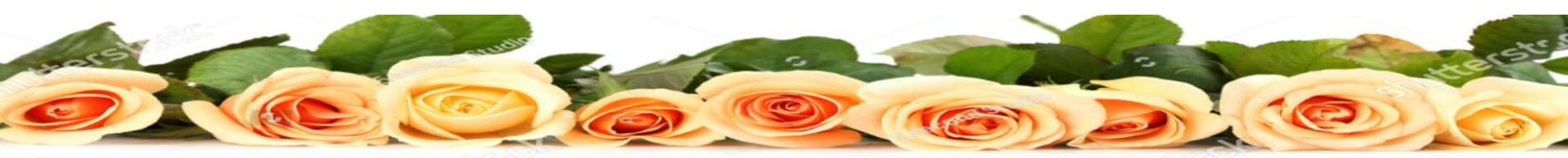

## ขั้นตอนการสร้างเอกสาร

### นำไฟล์เอกสารที่ต้องการสร้างแบบ QR codeไปเก็บใน Googel drive ก่อน

| 🔁 🖅 🗇 qrcode-cb.pdf                            |          | 🜲 KKU NETWORK   Status                        | 🗇 Inbox (183) - kyawan@I 🗙    | + ~                                                      |                                                                                                 |                  |           | - o ×    |   |          |
|------------------------------------------------|----------|-----------------------------------------------|-------------------------------|----------------------------------------------------------|-------------------------------------------------------------------------------------------------|------------------|-----------|----------|---|----------|
| $\leftarrow$ $\rightarrow$ O $\textcircled{a}$ | 🛆 http   | ps://mail.google.com/mail/u/0/#inbox          | ĸ                             |                                                          |                                                                                                 | □ \$             | τ         | l. &     |   |          |
| To see favorites here, select                  | s∕⊨ then | $\Rightarrow$ , and drag to the Favorites Bar | folder. Or import from anothe | ner browser. Import favorites                            |                                                                                                 |                  |           |          |   |          |
| = M Gmail                                      |          | Q Search mail                                 |                               |                                                          | - 1                                                                                             | <b>→</b> Ⅲ       | 1         |          |   |          |
| Compose                                        |          | □· C :                                        |                               |                                                          |                                                                                                 |                  |           |          | Г |          |
| - compose                                      |          | 🗌 🚖 Ď Sathinee Thoon                          | chai Fwd: ขอเชิญชว            | วนทำดอกไม้จันทร์ และรับบริจาคดอกไม้จันทร์ เเ             | ขื่อใช้ประกอบในงานพิธีพระราชทานเพลิงศพค                                                         |                  | M         |          |   | 2        |
| 🔲 Inbox                                        | 183      | 🔲 🛧 Ď Jintana Moontri                         | คณะศึกษาศาสตร์>               | ร์>>ขอเรียนเซิญเข้าร่วมอบรมเชิงปฏิบัติการ เหลาโจทย       | วิจัยจากงานประจำอย่างไรให้แหลมคม - ****หมายเห                                                   | Account          | Gmail     | Drive    |   | <u> </u> |
| Starred                                        |          | 🗌 🚖 Ď Sathinee Thoong                         | chai 2 Fwd: สำรวจความ         | มต้องการรับวัคซีนไข้หวัดใหญ่ Forwarded                   | message From: Sathinee Thoonchai                                                                |                  |           |          |   |          |
| <ul> <li>Important</li> </ul>                  |          | 🔲 🚖 Ď Sathinee Thoon                          | chai Fwd: ผลการคัดเลื         | ลือกศิษย์เก่าดีเด่นมหาวิทยาลัยขอนแก่น ประจำคณะ บ         | Iระจำปี พ.ศ.2561 Forwarded messac                                                               |                  |           |          |   |          |
| > Sent                                         |          | 🗌 🙀 Ď Sathinee Thoong                         | chai Fwd: ส่งประกาศค          | คณะกรรมการเลือกตั้งกรรมการสภาพนักงาน มหาวิทย             | าลัยขอนแก่น พ.ศ. 2561 (ฉบับที่ 3/2561) เรื่อง ผ                                                 | Docs             | Sheets    | Slides   |   |          |
| Drafts                                         | 5        | 🔲 ☆ Ď Sathinee Thoon                          | chai Fwd: กำหนดการเ           | รปฐมนิเทศ ล่าสุด Forwarded message -                     | From: pattaranun chancharustong <p< td=""><td>31</td><td>@</td><td></td><td></td><td></td></p<> | 31               | @         |          |   |          |
| Categories                                     |          |                                               | 👿 กำหนดการ                    | รปฐมนิเ                                                  |                                                                                                 | Calendar         | Chat      | Meet     |   |          |
| 🌑 Yaowanat -                                   | +        | 🔲 ☆ 🍃 Sathinee Thoon                          | chai Fwd: เชิญส่งบุคล         | าลากรใหม่ เข้ำร่วมปฐมนิเทศ เป็นบุคตลารกทุกร              | ะดับ เข้าวันที่ 14-15 ม.ค.62 และ เฉพาะ พยาบ                                                     |                  |           |          |   |          |
|                                                |          |                                               | 🗙 รายชื่อปฐม                  | มนิเทศบุ                                                 |                                                                                                 | G+               |           | 8        |   |          |
|                                                |          | 🗌 🕁 Ď Sathinee Thoon                          | chai Fwd: แจ้งเปลี่ยน         | นแบบฟอร์มส่งตรวจห้องปฏิบัติการ Forv                      | varded message From: pattaranun cl                                                              | Google+          | Sites     | Contacts |   |          |
|                                                |          |                                               | 📴 เปลี่ยนแบบ                  | า                                                        |                                                                                                 |                  | Maria     |          |   |          |
|                                                |          | 🗍 🕁 🐌 Sathinee Thoon                          | chai Fwd: (ด่วนที่สด) ร       | ขอแจ้งแนวปฏิบัติการรับ-ส่งหนังสือภายในคณะแพทยศ           | ราสตร์ (ตลาดนัด) Forwarded message                                                              | From: หน่ว       | พ่อเe     | Jan 2    |   |          |
| No recent chats<br>Start a new one             |          | Sathinee Thoon                                | chai Fwd: เวียนเชือแข้        | ท้าร่วมพิถีเปิดฯพยาธิให <b>ไ</b> ม้ต้าและมะเร็งท่อน้ำดีฯ | Forwarded message From: pattarar                                                                | un chancharusto  | ona       | Jan 2    |   |          |
|                                                |          |                                               | 💌 เรียนเซิญเช่                | ข้าร่วมพิ                                                | romandod moodago - rom parana                                                                   |                  |           |          |   |          |
|                                                |          | Sathines Theory                               | chai Ewd: ຣາຍສົວຍັວວດ         | เกปก็บัติงานหน่ายแพนน์เคลื่อนนี่ พอ สา วันนี่ 11 แล      | 5763 2562 Forwardad massage                                                                     | - From: patteren | up        | Jan 2    |   |          |
| - 9                                            |          |                                               | าพน. ภอบอลูออก                |                                                          | The 2002 Tornarued message                                                                      | o                |           | 13:05    |   |          |
| - A H 🤤                                        |          | 💼 🕿 🚾 🧕                                       |                               |                                                          |                                                                                                 | × ^x             | 、 🖿 🕼 ENG | 3/1/2562 |   |          |

### เลือกไฟล์ที่ต้องการ โดยคลิกขวาที่เมาส์จะปรากฏ เมนูคำสั่งแชร์ แล้วคลิกเลือก

| M Inbox (183) - kyawan@kku.ac.th 🗙                                                                                  | 🝐 ไดรพีของฉัน - Google ไดรพี 🛛 🗙                                                                                                    | +                                                                                                    |                                                                                                    | - 0 ×                                                                                                    |
|----------------------------------------------------------------------------------------------------|----------------------------------------------------------------------------------------------------|----------------------------------------------------------------------------------------------------|----------------------------------------------------------------------------------------------------|----------------------------------------------------------------------------------------------------|
| $\leftrightarrow$ $\rightarrow$ C $($ https://drive.goo                                                             | ogle.com/drive/my-drive?ogsrc=32                                                                                                    |                                                                                                    |                                                                                                    | ★ 🕞 SH 🛛 Paused 🛫 🗄                                                                                                    |
| 📥 ไดรฟ์                                                                                                    | Q คับหาไดรฟ์                                                                                                    |                                                                                                    | •                                                                                                    | 2 🌣 III 🛈 🄬 KHON KAEN 🌑                                                                                                    |
| <ul> <li></li></ul>                                                                                                 | ไดรฟ์ของฉัน →<br>มูธอาการภูลเสมเสาย<br>สำหรับผู้ป่วยก่อนและหลังผ่าตัดเด้านม<br>มีกรวมผู้ป่วยก่อนและหลังผ่าตัดเด้านม<br>มีด_9473.JPG             | ถทวิษรามฟรมเป๋อง<br><br>]ลม<br>■<br>template ปกและสารบัญ วิเ                                                                                                    | <ul> <li>■</li> <li>■</li></ul>                                                                                                    | <ul> <li></li></ul>                                                                                                    |
| <ul> <li>แบร่กับฉัน</li> <li>๑๎าสุด</li> <li>ที่ติดดาว</li> <li>ถังขยะ</li> <li>ที่เก็บ<br/>ใช้ไป 1.3 GB</li> </ul> | <text></text>                                                                                                    | เป็นสารงาน         เป็นสารงาน         เป็นสารงาน           1         1         1         1         1         1         1         1         1         1         1         1         1         1         1         1         1         1         1         1         1         1         1         1         1         1         1         1         1         1         1         1         1         1         1         1         1         1         1         1         1         1         1         1         1         1         1         1         1         1         1         1         1         1         1         1         1         1         1         1         1         1         1         1         1         1         1         1         1         1         1         1         1         1         1         1         1         1         1         1         1         1         1         1         1         1         1         1         1         1         1         1         1         1         1         1         1         1         1         1         1 | <ul> <li>Junitational at Standard Astronomy (Constraints)</li> <li>The Standard Process (SHR)</li> <li>The Standard Process (SHR)</li> <li>The Standa</li></ul> | v       v       v       v       v         v       v |
|                                                                                                    | <text><text><text><text><text><text><text><text><text><text><text></text></text></text></text></text></text></text></text></text></text></text> |                                                                                                    | เปลี่ยนชื่อ           เปลี่ยนชื่อ                                                                                                    |                                                                                                    |

### 3. คลิกเลือกรับลิงก์ที่สามารถแชร์ได้

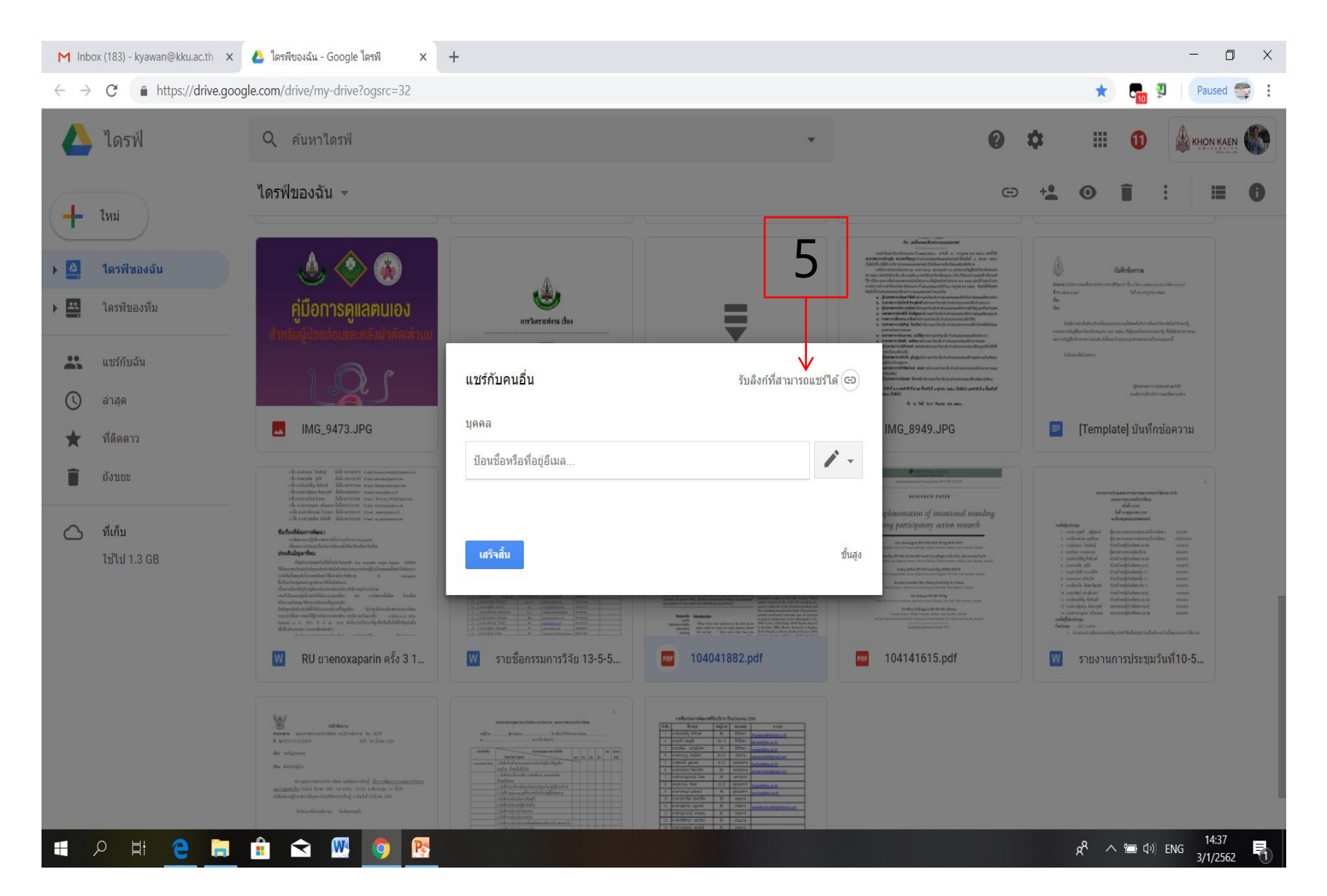

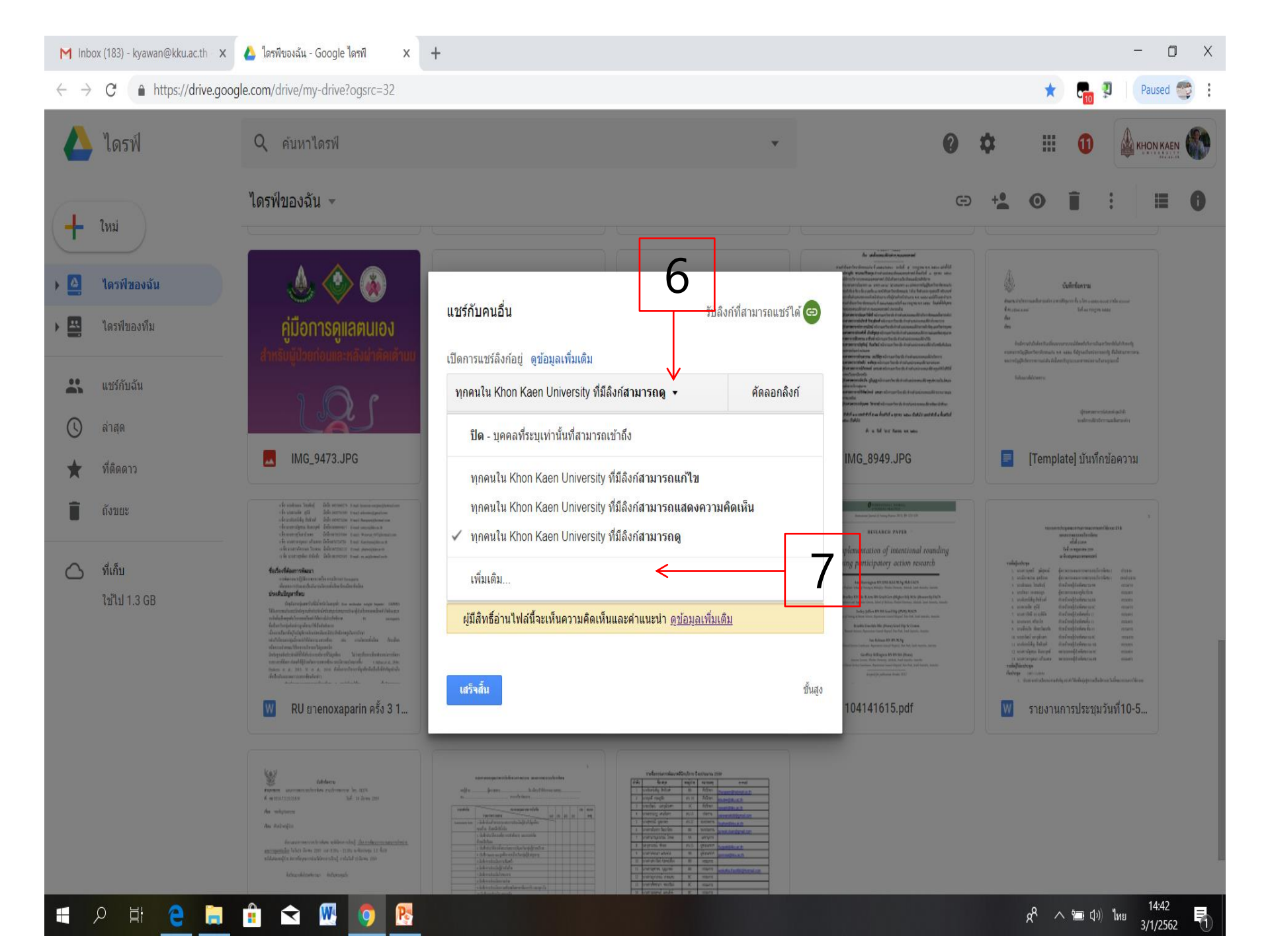

# 4. เลือกสถานการณ์แชร์เอกสารที่ต้องการ 5. บันทึก

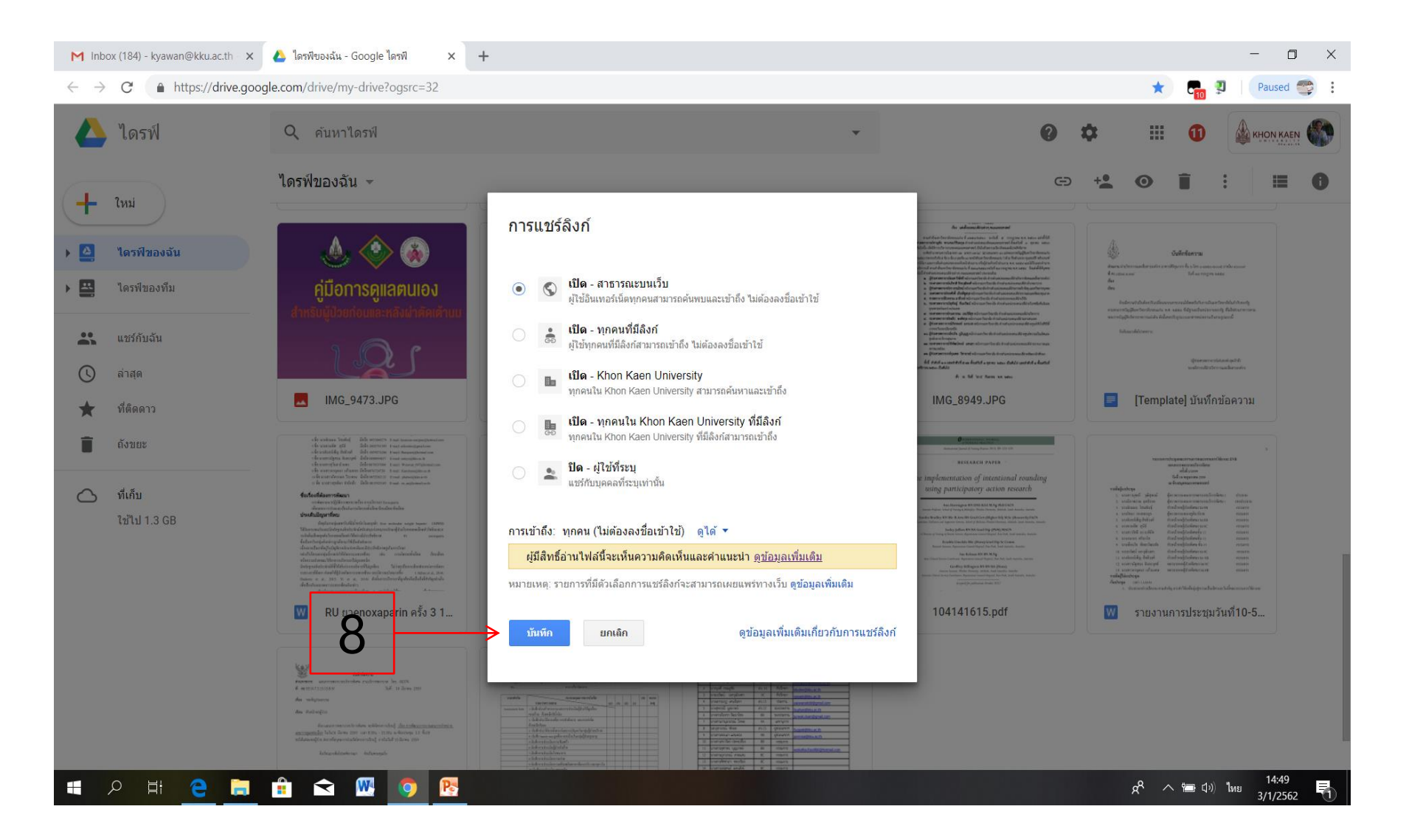

### 6. เลือกแชร์กับคนอื่น และเลือกเปิดแบบสาธารณะบนเวบ ผู้ใช้อินเตอร์เน็ตทุกคนสามารถค้นพบและเข้าถึงได้โดยไม่ ต้องลงชื่อเข้าใช้ 7. กดเลือกคัดลอกลิงค์

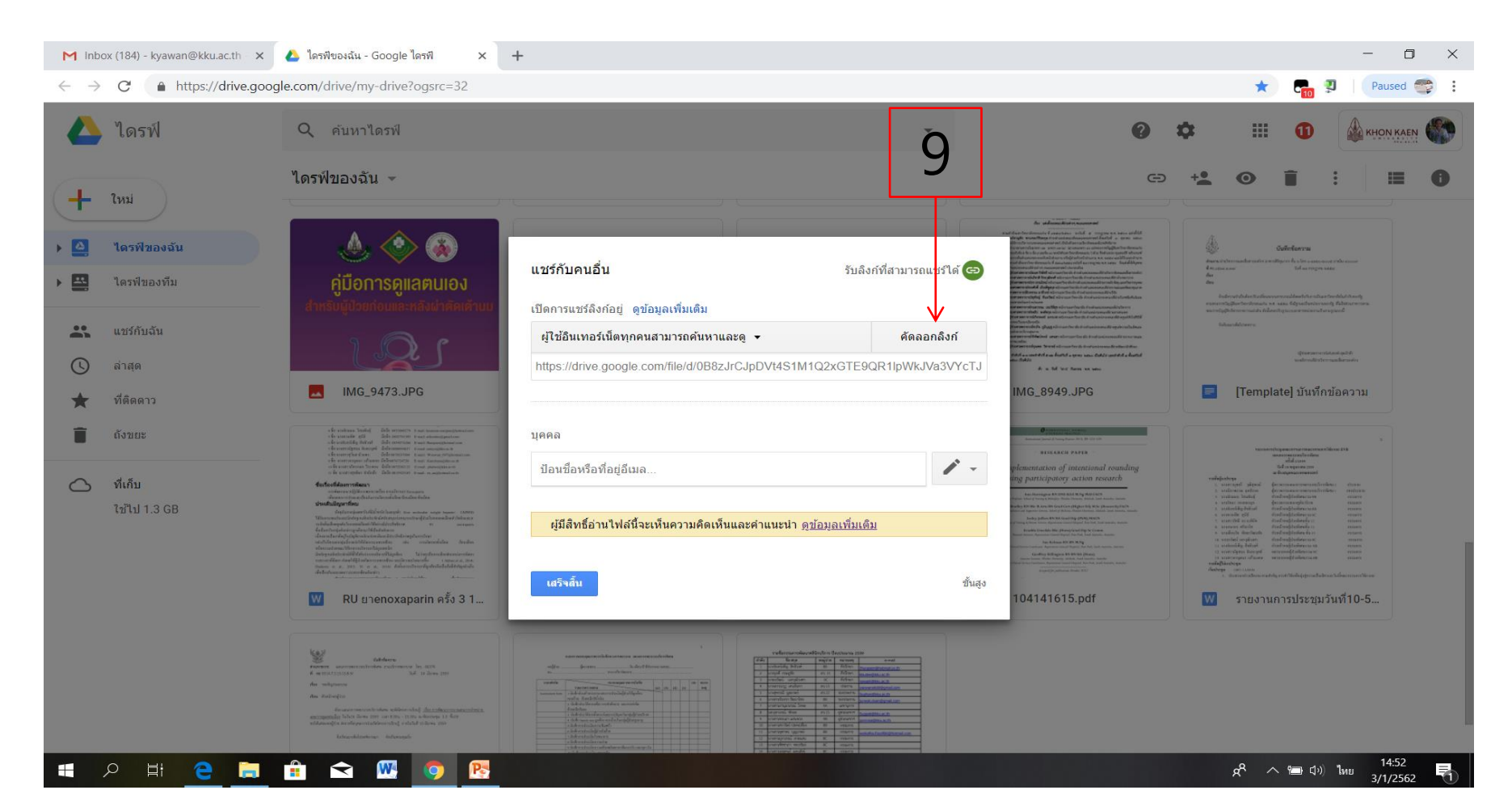

### 8. เปิด <u>http://www.hs3lzx.com/qrcode/</u> เพื่อสร้าง QR code 9. คลิกเมาส์ด้านขวาเพื่อวาง URL ที่ copy มาวางในช่อง Link 10. คลิก Generate QR Code

| 🔁 🖨 🌲 KKU NETWOR                                    | K   Status 🛛 🧱 QR Code ge          | enerator $\times$ + $\vee$      |                                    |                |                    |       | —    |     |
|-----------------------------------------------------|------------------------------------|---------------------------------|------------------------------------|----------------|--------------------|-------|------|-----|
| $\leftrightarrow$ $\rightarrow$ O $\Leftrightarrow$ | () www.hs3lzx.com/qrcode           | e/                              |                                    |                | 0                  | ★ ☆   | h    | B   |
| To see favorites here, sele                         | ct ∕≡ then ☆, and drag to the      | e Favorites Bar folder. Or impo | rt from another browser. Imp       | oort favorites |                    |       |      |     |
|                                                     | Learn More »                       |                                 |                                    |                |                    |       |      | ĺ   |
|                                                     |                                    |                                 |                                    |                |                    |       |      |     |
|                                                     |                                    |                                 |                                    |                |                    |       |      |     |
|                                                     |                                    |                                 |                                    |                |                    | (i) × |      |     |
|                                                     | METTLER TOLEDO                     | Validation Support V            | VP                                 | a anulament    | OPEN               |       |      |     |
|                                                     |                                    | Free expertise on proper quali  | rication and validation of weighin | g equipment.   |                    |       |      |     |
|                                                     | Upload your logo or select a water | rmark                           |                                    |                |                    |       |      |     |
|                                                     | T                                  | Y † in 8 😹                      |                                    |                | An Codo            |       |      |     |
|                                                     | Background                         | Foreground                      | size                               | Precision      |                    |       |      |     |
|                                                     |                                    | #000000                         | 10 ~                               | M - Medium V   | Comorador          |       |      |     |
|                                                     | Transparent background             |                                 |                                    |                | Generation         |       |      |     |
|                                                     | Section ≥ E-r                      | mail 🗮 Text 🕻 Call 🛛 SMS        | 🗢 WI-FI 🔲 V-card 👂 Pa              | yPal           | 120 200            |       |      |     |
|                                                     |                                    |                                 |                                    |                |                    |       |      |     |
|                                                     | Link                               | <                               | 10                                 |                |                    |       |      |     |
|                                                     |                                    | •                               | 10                                 |                |                    |       |      | -   |
|                                                     |                                    |                                 |                                    |                | 🏾 Generate QR Code | <     | _ ·  | 11  |
|                                                     |                                    |                                 |                                    |                |                    |       |      | * * |
|                                                     |                                    | 7 🔿 📭                           |                                    |                | 0                  | - A   | 13:5 | 8 8 |

# 11. ถ้าต้องการเพิ่มรูปภาพที่ QR Code ให้ คลิกเลือก Upload your logo 12. เลือก Open

| 토 🕫 🌲 I                        | J NETWORK   Status 📓 QR Code generator X + V                                                                                                    |                 | -         | - 0   | ×   |
|--------------------------------|----------------------------------------------------------------------------------------------------|-----------------|-----------|-------|-----|
| $\leftarrow \  \  \rightarrow$ | www.hs3lzx.com/qrcode/                                                                                                    | •               | ☆= 1      | 2 6   | }   |
| To see favorite                | nere, select 🗯 then 🛪, and drag to the Favorites Bar folder. Or import from another browser. Import favorites                                                                                                    |                 |           |       |     |
|                                |                                                                                                    |                 |           |       |     |
|                                | เทรดคู่ เริ่มเทรดกับโบรกเกอร์แบบ เรื่อ รัฐม ®×                                                                                                    |                 |           |       |     |
|                                | EURIUSD True ECN ได้แล้ววันนี้ ไปดับญช                                                                                                    |                 |           |       |     |
|                                | Warkets<br>www.icmarkets.com<br>www.icmarkets.com                                                                                                    |                 |           |       |     |
| 10                             | Upload your logo or select a watermark                                                                                                    | _               |           |       |     |
| 12                             |                                                                                                    |                 |           |       | - 1 |
|                                |                                                                                                    |                 |           |       |     |
|                                | $\leftarrow \rightarrow \checkmark \uparrow$<br>> This PC > Pictures > LOGO $\checkmark \heartsuit$ Search LOGO $\land$                                                                                                    |                 |           |       |     |
|                                | Organize * New folder 🕥 🖉                                                                                                    |                 |           |       |     |
|                                |                                                                                                    | 37              |           |       | _   |
|                                |                                                                                                    | C et 🗌          |           |       | _   |
|                                | μητη-βίμηρα         μητη-βίμηρα                                                                                        |                 |           |       | _   |
|                                | Concentration         Concentration         Concentr |                 |           |       |     |
|                                | 3 3D Objects                                                                                                    | • •             |           |       |     |
|                                | Desktop                                                                                                    | 0               |           |       |     |
|                                | Downloads                                                                                                    | 1               |           |       | - 1 |
|                                | Music LUGO-RELEWINE logo-WEITUTAT CODE                                                                                                    |                 |           |       |     |
|                                | File name: logo-พยานาล1 copy 🗸 All files 🗸                                                                                                    | Û               |           |       |     |
|                                | Open Cancel Scan code                                                                                                    |                 |           |       |     |
|                                |                                                                                                    | ~~ <del>~</del> | i rb) ENG | 14:09 | ×   |

### 13. คลิกเมาส์ด้านขวาเพื่อวาง URL ที่ copy มาวางในช่อง Link อีกครั้ง

#### 14. คลิก Generate QR Code

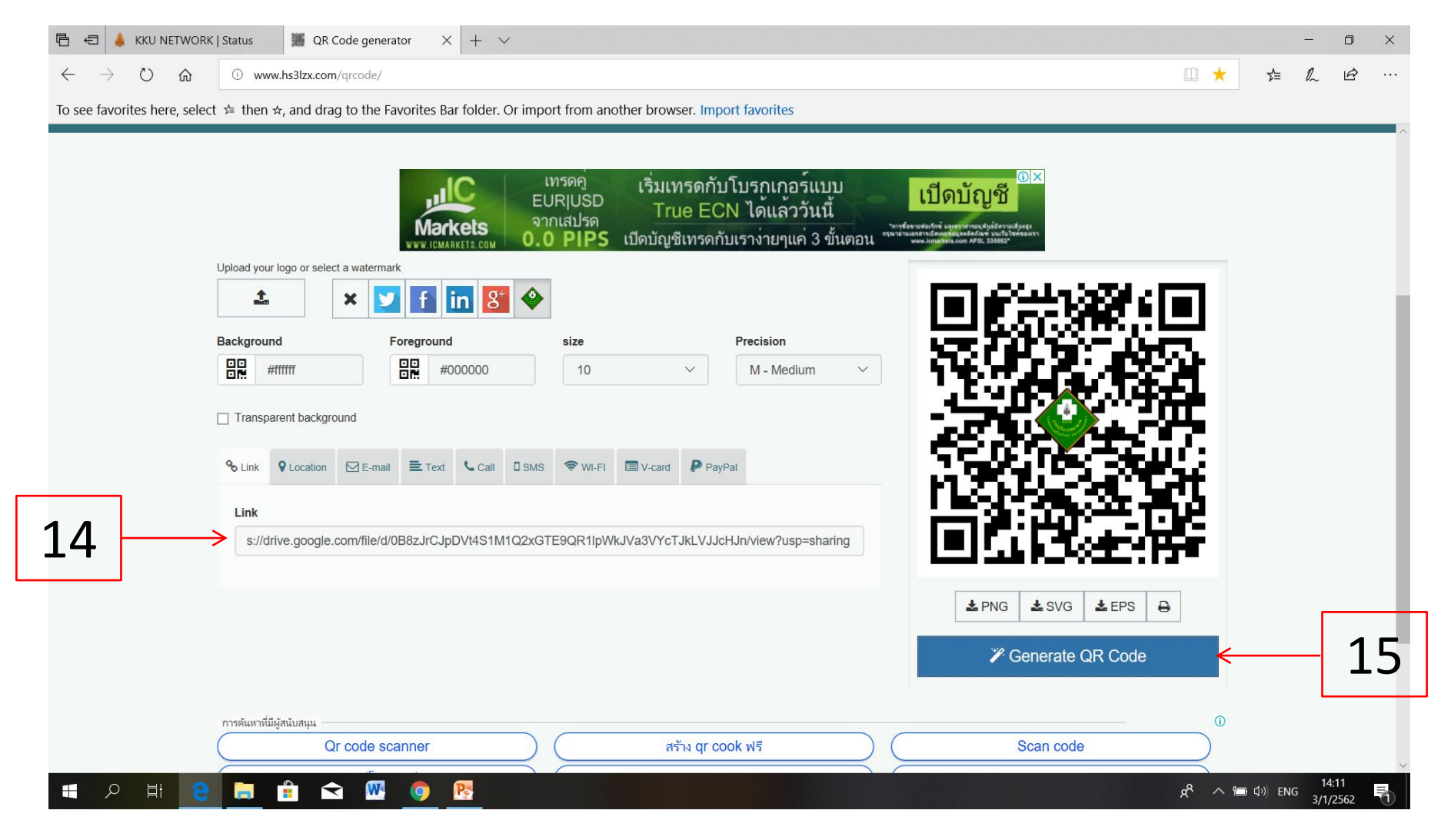

Only fill a glass of water half full, you will learn to always seek for more knowledge.

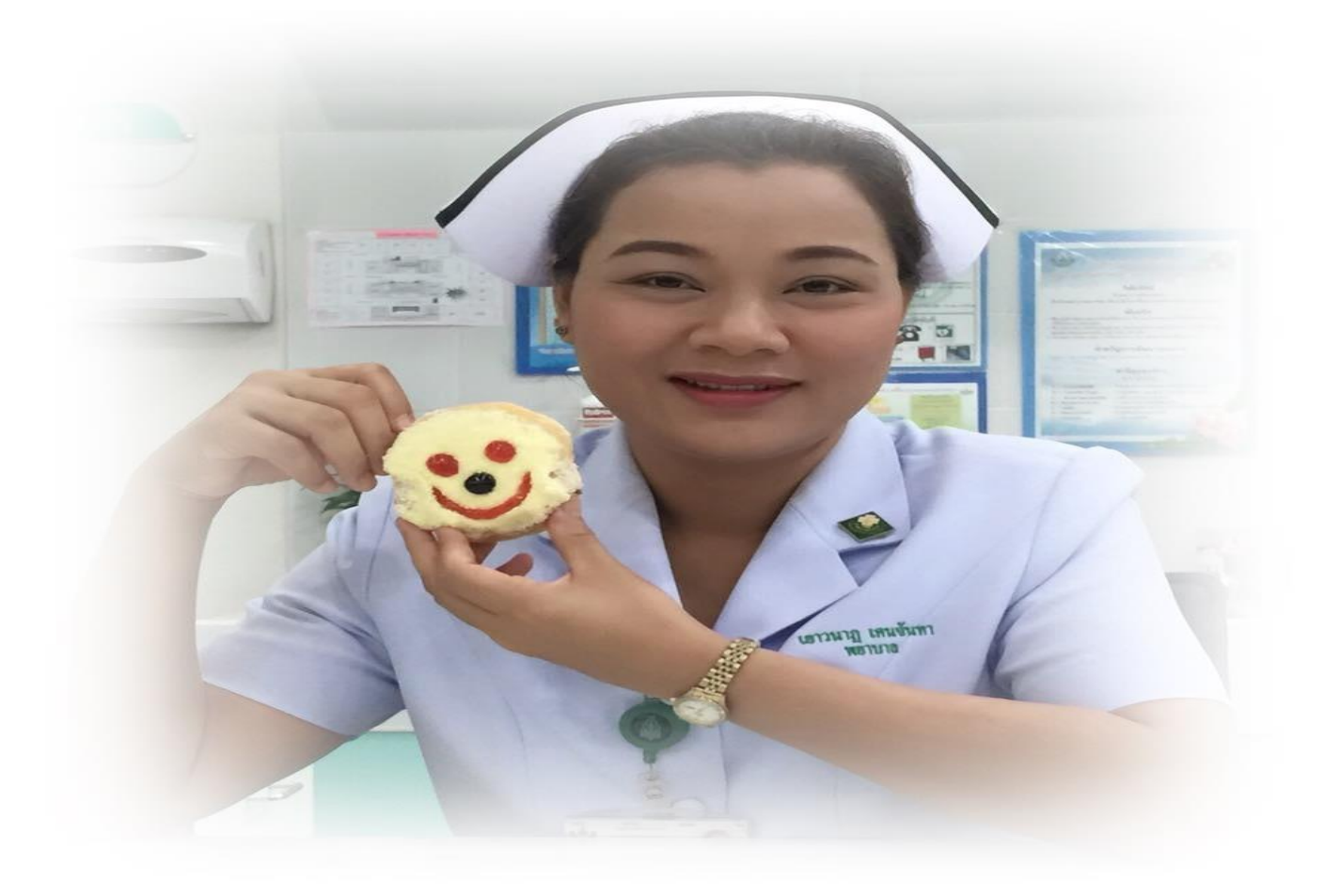